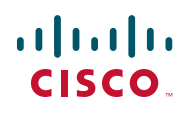

# **1** Portas dianteiras

A seguinte figura apresenta as portas na parte dianteira do Cisco VXC 6215.

#### MANUAL DE INICIAÇÃO RÁPIDA

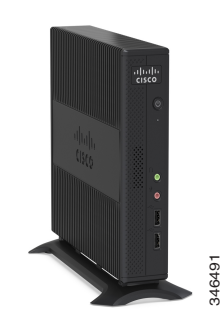

### Cisco Virtualization Experience Client 6215 (Cisco VXC 6215)

- 1 Portas dianteiras
- 2 Portas posteriores
- 3 Configurar o Cisco VXC 6215

### Atenção

Antes de configurar e utilizar o Cisco VXC 6215, leia todas as declarações de aviso apresentadas no seguinte URL: www.cisco.com/go/rcsi/vxc.

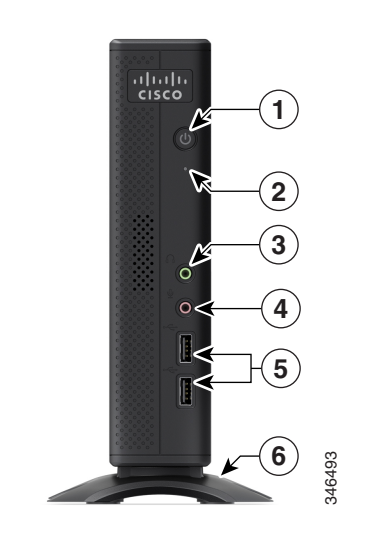

- Botão de alimentação
- 2 Indicador luminoso de actividade
- 3 Saída de áudio
- 4 Entrada de microfone
- 5 Duas portas USB 2.0
- 6 Base de suporte

#### 

Nota O thin client inclui um altifalante integrado, mas não inclui um microfone integrado.

**Portas posteriores** 

A seguinte figura apresenta as portas na parte

posterior do Cisco VXC 6215.

- 7 Conector de vídeo DVI-I (utilizar com monitor principal)
- 8 Conector de vídeo DisplayPort (utilizar com monitor secundário)
- 9 Duas portas USB 2.0
- 10 Duas portas USB 3.0 (para utilização com periféricos de maior largura de banda)

#### 

- Nota O USB 3.0 poderá não ser retro-compatível com alguns teclados mais antigos.
- 11 Porta Gigabit Ethernet 10/100/1000BASE-T
- 12 Ranhura para cadeado Kensington
- 13 Conector de alimentação
- 14 Etiquetas com patilhas que contêm informações de regulamentação (puxar patilha para visualizar)
- 15 Quatro conectores de montagem VESA (na parte lateral do dispositivo)

## **3** Configurar o Cisco VXC 6215

Siga estes passos para configurar o Cisco VXC 6215.

- Passo 1 Configure o thin client utilizando qualquer um dos seguintes métodos:
  - **a.** Utilize uma chave de parafusos Phillips ou de ponta plana (não incluída) e os dois parafusos incluídos para fixar a base de suporte à parte inferior do thin client e, em seguida, coloque o thin client numa secretária.
  - **b.** Utilize um kit de montagem VESA (não incluído) para fixar o thin client a um suporte VESA.
- **Passo 2** Ligue o monitor de vídeo, o teclado e o rato (não incluídos) às portas adequadas.
- **Passo 3** Ligue a porta Gigabit Ethernet a uma rede Ethernet 10/100/1000BASE-T.
- **Passo 4** Ligue o adaptador de alimentação ao conector de alimentação do thin client e, em seguida, ligue o adaptador a uma tomada eléctrica de CA de 100–240V, 50–60 Hz.
- **Passo 5** Prima o botão de alimentação. O thin client executa vários procedimentos de sequência de arranque antes de ser efectuado o carregamento do sistema operativo. Quando a sequência estiver concluída, o indicador luminoso de actividade muda de âmbar para verde.
- **Passo 6** Ligue os periféricos (tais como a câmara e o auscultador) às restantes portas.
- **Passo 7** Inicie sessão utilizando as credenciais fornecidas pelo administrador do sistema.
- Sede Americana Cisco Systems, Inc. 170 West Tasman Drive San Jose, CA 95134-1706 EUA http://www.cisco.com/ Tel: 408 526-4000 800 553-NETS (6387) Fax: 408 527-0883

### 

Cisco e o logótipo da Cisco são marcas comerciais ou marcas comerciais registadas da Cisco e/ou das respectivas empresas afiliadas nos E.U.A. e noutros países. Para ver uma lista de marcas comerciais da Cisco , aceda a este URL: www.cisco.com/go/trademarks. As marcas comerciais de terceiros mencionadas são propriedade dos respectivos proprietários. A utilização da palavra parceiro não implica uma relação de parceria entre a Cisco e qualquer outra empresa. (1110R)

© 2013 Cisco Systems, Inc. Todos os direitos reservados.

• |